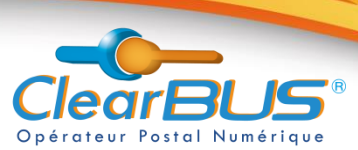

# Notice d'utilisation de CLIC - abonné

# Sommaire

| I.  | Utilisez votre boîte aux lettres numérique CLIC pour envoyer un courrier    | 1  |
|-----|-----------------------------------------------------------------------------|----|
|     | A. Choix du destinataire                                                    | 2  |
|     | B. Composer le courrier                                                     | 4  |
| II. | Utilisez votre boîte aux lettres numérique CLIC pour relever votre courrier | 6  |
|     | A. Relever un courrier simple ou prioritaire                                | 7  |
|     | B. Relever une Lettre Recommandée Electronique                              | 9  |
| III | D'autres possibilités :                                                     | 10 |
|     | A. Accéder à notre site                                                     | 10 |
|     | B. Gérer vos contacts                                                       | 11 |
|     | C. Définir vos préférences                                                  | 11 |
| IV. | Utilisation de votre espace personnel                                       | 12 |
|     | A. Boite aux lettres en ligne : envoi et relève de courriers                | 12 |
|     | B. Tableau de bord                                                          | 16 |
| V.  | Le courrier hybride (édition et routage d'un courrier papier)               | 22 |
|     | A. Les prérequis liés à l'impression                                        | 22 |
|     | B. Paramétrez votre abonnement                                              | 22 |
|     | C. Paramétrez les options pour un courrier sur Clic                         | 23 |
|     | D. Paramétrez les options pour un contact                                   | 24 |
|     |                                                                             |    |

Etre abonné vous permet de **recevoir** et **envoyer** vos courriers via notre système. Notez bien votre identifiant et votre mot de passe lors de votre inscription.

Si vous rencontrez des difficultés, vous pouvez contacter le **<u>Support Technique</u> :** 

26 4526 45wpport@clearbus.fr

Si vous souhaitez obtenir des renseignements, contactez le **Service Commercial :** 

26 09 83 25 26 45

@ commercial@clearbus.fr

### I. Utilisez votre boîte aux lettres numérique CLIC pour envoyer un courrier

1. Démarrez CLIC en cliquant sur l'icône :

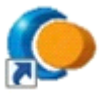

2. Entrez votre identifiant et votre mot de passe <u>Remarque</u> : Vous pouvez cocher la case « se souvenir de moi ».

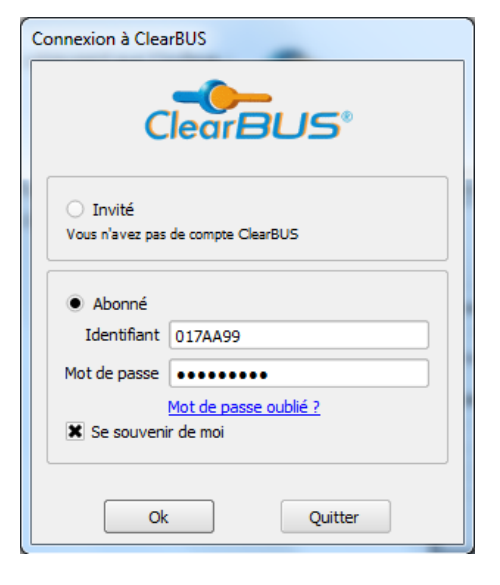

Votre interface s'ouvre : rendez-vous dans la rubrique **« Envoi »** en haut à gauche.

3. Cliquez sur « Composer » pour rédiger votre courrier

| ClearBUS Clic! - Cod | le utilisateur : |          |             |                          |               |
|----------------------|------------------|----------|-------------|--------------------------|---------------|
| hier Aide            |                  |          |             |                          |               |
| éception Envoi       | 1                |          |             |                          |               |
| ourriers à envoyer : |                  |          |             |                          |               |
| Destinataire         | Service          | Courrier | Progression | Aperçu de l'enveloppe    |               |
|                      |                  |          |             |                          |               |
|                      |                  |          |             |                          |               |
|                      |                  |          |             |                          |               |
|                      |                  |          |             |                          |               |
|                      |                  |          |             |                          |               |
|                      |                  |          |             |                          |               |
|                      |                  |          |             |                          |               |
|                      |                  |          |             |                          |               |
|                      |                  |          |             |                          |               |
|                      |                  |          |             |                          |               |
|                      |                  |          |             |                          |               |
|                      |                  |          |             |                          |               |
|                      |                  |          |             |                          |               |
|                      |                  |          |             |                          |               |
|                      |                  |          |             |                          |               |
|                      |                  |          |             |                          |               |
|                      |                  |          |             |                          |               |
|                      |                  |          |             |                          |               |
| ClearB               | US               |          |             | Composer Signer et envoy | /er Supprimer |
|                      |                  |          |             |                          |               |
|                      |                  |          |             |                          |               |

### A. Choix du destinataire

| Ocomposer préparation                                         | ×                                                                                                  |
|---------------------------------------------------------------|----------------------------------------------------------------------------------------------------|
| Étape 1 sur 2 : choix du destinataire                         | ClearBUS®                                                                                          |
|                                                               | Type d'envoi                                                                                       |
|                                                               | Simple Prioritaire Recommandé Recommandé AR                                                        |
| Recher                                                        |                                                                                                    |
| Nom / Prénom Entreorise / Organisation Fonct                  | Type de destinataire :      Particulier      Professionnel                                         |
|                                                               | Civilité :                                                                                         |
| · · · · · ·                                                   | Nom :                                                                                              |
|                                                               | Prénom :                                                                                           |
|                                                               | Entreprise / Organisation :                                                                        |
|                                                               | Fonction / Service :                                                                               |
|                                                               | Adresse :                                                                                          |
|                                                               | Code postal :                                                                                      |
|                                                               | Commune :                                                                                          |
|                                                               | E-mail :                                                                                           |
|                                                               | Tél. fixe :                                                                                        |
|                                                               | Tél. mobile :                                                                                      |
|                                                               | Fax :                                                                                              |
|                                                               | Enregistrer nouveau Enregistrer modifications                                                      |
| Garder les options de Garder les options de la près 2 jours 🗣 | Interdire l'acheminement     sous forme imprimée     Forcer l'acheminement     sous forme imprimée |
|                                                               | < Précédent Suivant > Terminer Annuler                                                             |

1. Choisissez le type d'envoi que vous désirez faire. ClearBUS propose 4 niveaux de service :

- Simple
- Prioritaire
- Recommandé
- Recommandé avec avis de réception

| Type d'envoi |               |                              |
|--------------|---------------|------------------------------|
| O Simple     | O Prioritaire | ○ Recommandé ○ Recommandé AR |

#### Remarque pour les envois de Lettres Recommandées Electroniques :

• Pour une LRE destinée à un particulier il vous faudra son accord, vous devez cocher la case **« J'ai** l'accord du destinataire ».

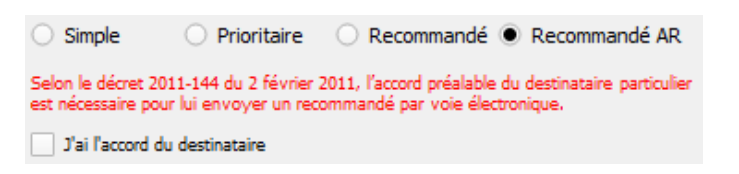

• Un avis de dépôt vous est envoyé sur CLIC, sans notification. Voir II.

Si vous disposez d'une liste de contacts enregistrée, vous pouvez aller chercher votre contact directement dans celle-ci : dans la barre de recherche tapez le **nom** de votre contact.

Cliquez sur le contact de votre choix dans la liste de gauche. Il apparaît alors en bleu. Les champs de droite se remplissent automatiquement.

#### 2. Choisissez le destinataire

| uon retour prepay | é                            |                           |        | Type d'envoi                |                |                    |
|-------------------|------------------------------|---------------------------|--------|-----------------------------|----------------|--------------------|
| Retour prépayé    |                              |                           |        |                             |                |                    |
| e des contacts    |                              |                           |        | Simple OPriorit             | aire 🔘 Recom   | mandé 🔘 Recommandé |
| lechercher        |                              |                           |        |                             |                |                    |
|                   |                              |                           |        |                             |                |                    |
|                   | 1                            | 1                         |        | Type de destinataire :      | Particulier    |                    |
| Nom 🛆             | Prénom                       | Entreprise / Organisation | Fonct  | Civilité :                  | M.             | € Horeadonnel ▼    |
| nampionne         | so                           |                           |        | Nom                         | Dupont         |                    |
| upont             | Marc                         | Clearbus                  | Respor | Prénom :                    | Marc           |                    |
|                   | tararararararararararararara |                           |        | Entreprise / Organisation : | Clearbug       |                    |
|                   |                              |                           |        | Endeprise / Organisation .  | Deerseehle     |                    |
|                   |                              |                           |        | Foncuon / Service :         | Responsable    |                    |
|                   |                              |                           |        | Auresse :                   | 75 rue ampere  |                    |
|                   |                              |                           |        | Code postal :               | 38000          |                    |
|                   |                              |                           |        | Commune :                   | Grenoble       |                    |
|                   |                              |                           |        | E-mail :                    | marcdupont@cle | earbus.fr          |
|                   |                              |                           |        | Tél. fixe :                 | L              |                    |
|                   |                              |                           |        |                             |                |                    |

Pour ajouter un nouveau contact, entrez les quelques informations demandées dans la partie droite de la fenêtre. Les données d'adresse postale correspondent à une adresse physique.

#### <u>Remarque</u> :

- Pour un courrier destiné à un professionnel, dans la mesure où vous connaissez les nom et prénom du destinataire, le champ « fonction » est facultatif.
- Pour les données d'adresses, afin de garantir la similitude de vos informations avec celles saisies par le destinataire, les Cedex (terme « Cedex » et code postal spécifique), BP (boîtes postales), TSA (tri service arrivée) et CS (courses spéciales) sont à éviter.
- Vous pouvez sauvegarder votre contact en cliquant « Enregistrer nouveau ».

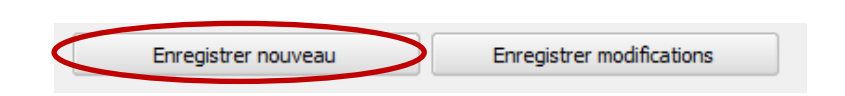

3. Choisissez les options d'impression

Si dans votre abonnement (géré depuis l'interface web par l'abonné principal) vous avez choisi d'autoriser l'envoi sous forme imprimée vous pourrez alors choisir, pour ce courrier, de:

- Garder les options de l'abonnement. Voir chapitre V. paragraphe A.
- Paramétrer le délai pour lancer l'acheminement en version imprimée en absence de relève
- Interdire l'acheminement sous forme imprimée
- Forcer l'acheminement sous forme imprimée

### **B. Composer le courrier**

| composer préparation                                                                                                    | _                                               |                         |                              |
|----------------------------------------------------------------------------------------------------|-------------------------------------------------|-------------------------|------------------------------|
| Étape 2 sur 2 : Composer le courrier                                                                                                    |                                                 |                         | ClearBU                      |
| 1. Veuillez sélectionner le document principal qui constituera le cour                                                                                                    | rier destiné à :                                |                         |                              |
|                                                                                                    |                                                 |                         | Parcourir                    |
| Faille : -                                                                                                    |                                                 |                         |                              |
| <ol> <li>Si vous souhaitez, vous pouvez ajouter des informations complémentaires à<br/>propos de votre document qui seront utiles à votre destinataire</li> </ol>                                                                                                    | 3. Veuillez sélectionner la (ou le<br>principal | es) pièce(s) jointe(s)  | liée(s) à votre document     |
| Titre                                                                                                    | Nom                                             | Taille                  | Ajouter pièce(s) jointe(s)   |
| Auteur                                                                                                    |                                                 |                         | Supprimer pièce(s) jointe(s) |
| Date                                                                                                    | _                                               |                         |                              |
| Version                                                                                                    |                                                 |                         |                              |
| Sujet                                                                                                    |                                                 |                         |                              |
| Description                                                                                                    |                                                 |                         |                              |
|                                                                                                    |                                                 |                         | 0                            |
|                                                                                                    |                                                 |                         | 0                            |
|                                                                                                    |                                                 |                         |                              |
|                                                                                                    |                                                 |                         |                              |
| Langue                                                                                                    |                                                 |                         |                              |
| ·                                                                                                    |                                                 |                         |                              |
| Options d'impression                                                                                                    |                                                 |                         |                              |
| Noir & blanc     Posta     Construct of the second operation of the second operation operation operat | doivent pas être inférieures à 4 mm             |                         |                              |
| La mise en page doit être au                                                                                                    | I format A4                                     | EE 10EC                 |                              |
| Modifier les options d'impression                                                                                                    | nés dans l'ordre d'apparition d'insertion       | n dans la liste des piè | eces jointes                 |
|                                                                                                    |                                                 |                         |                              |
|                                                                                                    |                                                 |                         |                              |

- 1. Sélectionnez le document principal qui constituera le courrier en cliquant sur « Parcourir... »
- Vous pouvez ensuite ajouter des informations dans votre courrier (Titre, Auteur, Sujet, Description et Langue)

<u>**Remarque**</u>: Une fois le document principal sélectionné, le Titre, la Date et la Version se mettent à jour automatiquement en fonction de ce document. Vous pouvez modifier les informations automatiques.

3. Vous pouvez ajouter d'autres documents en cliquant sur « Ajouter pièce(s) jointe(s) »

| Nom | Taille | Ajouter pièce(s) jointe(s)   |
|-----|--------|------------------------------|
|     |        | Supprimer pièce(s) jointe(s) |

4. Si votre document est susceptible d'être imprimé vous pouvez modifier les options d'impression

| Options d'impression<br>• Noir & blanc<br>• Recto<br>Modifier les option                                 | ns d'impression                                                       |
|----------------------------------------------------------------------------------------------------|-----------------------------------------------------------------------|
| Options d'impression                                                                                     | ? ×                                                                   |
| Sélectionnez vos options d'impression                                                                    |                                                                       |
| Le format d'enveloppes sera choisi en fonction du                                                        | i nombre de pages du document                                         |
| <ul> <li>Petite enveloppe (C5/6 – 229x114 cm) :</li> <li>Grande enveloppe (C4 – 229x324 mm) :</li> </ul> | 6 feuilles maximum par enveloppe<br>45 feuilles maximum par enveloppe |
| Recto (1 page A4 = 1 feuille)                                                                            | Recto / verso (2 pages A4 = 1 feuille)                                |
| Noir blanc                                                                                               | O Couleur                                                             |
| Si vous voulez envoyer un document de moins de<br>Cocher l'option ci-dessous.                            | 6 feuilles dans une grande enveloppe.                                 |
| Forcer l'envoi dans une grande enveloppe                                                                 |                                                                       |
| Restaurer les valeurs par défaut                                                                         | OK Annuler                                                            |

Quand votre courrier est prêt cliquez sur « Terminer ».

5. Votre courrier vient s'ajouter dans votre boîte d'envoi.

| Aller Alde          |         |               |             |                      |                   |           |
|---------------------|---------|---------------|-------------|----------------------|-------------------|-----------|
| thier Alde          |         |               |             |                      |                   |           |
| Réception Envoi     | 1       |               |             |                      |                   |           |
| Courriers à envoyer |         |               |             |                      |                   |           |
| Destinataire        | Service | Courrier      | Progression | Apergu de l'envelopp | e                 |           |
|                     | Timple  | flux_rss.docx | En attente  |                      | $\sim$            | ~~~~y     |
|                     | -       |               |             | de :                 |                   | Simple    |
|                     |         |               |             | ,                    | pour :            |           |
|                     |         |               |             |                      | "flux_rss.docx"   |           |
|                     |         |               |             | Edité le 11-02-20    | 11 à 15:35        |           |
| Clear               |         | sion 2.4.5.9  |             | Composer             | Signer et envoyer | Supprimer |

**6.** Pour envoyer votre courrier, sélectionnez-le et cliquez sur **« Signer et envoyer ».** 

Une fenêtre de sélection du certificat s'ouvre.

- 7. Pour signer votre courrier, plusieurs choix s'offrent à vous :
- Signer grâce à votre mot de passe abonné
- Signez avec votre certificat de signature numérique

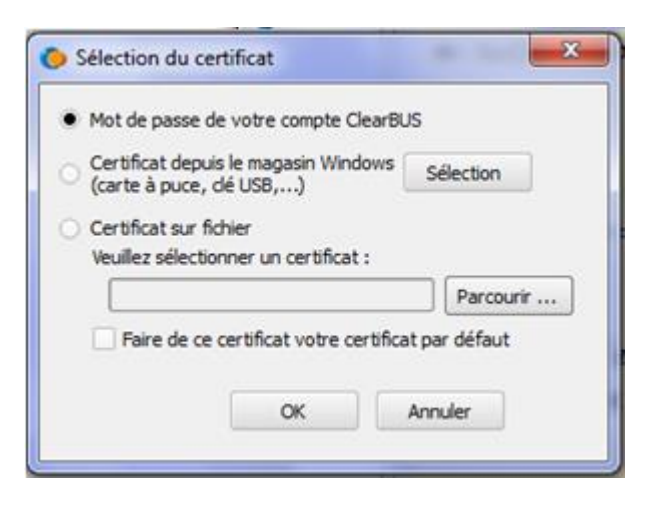

**<u>Remarque</u>** : Si vous avez un certificat de signature :

- soit il est sous Windows, sélectionnez-le
- soit il n'apparait pas, appuyez sur **« parcourir »** et récupérez le

<u>**Remarque**</u>: Pour ne pas chercher votre certificat à chaque fois, cochez la case « Faire de ce certificat votre certificat par défaut ».

8. Entrez le mot de passe puis cliquez sur « OK ».

Une fois votre courrier envoyé la progression affiche 100% :

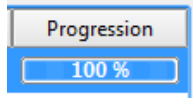

Vous pourrez suivre la relève par le destinataire sur le tableau de bord. Voir chapitre IV. paragraphe A.

II. Utilisez votre boîte aux lettres numérique CLIC pour relever votre courrier

1. Démarrez CLIC en cliquant sur l'icône :

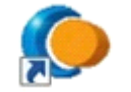

2. Entrez votre identifiant et votre mot de passe

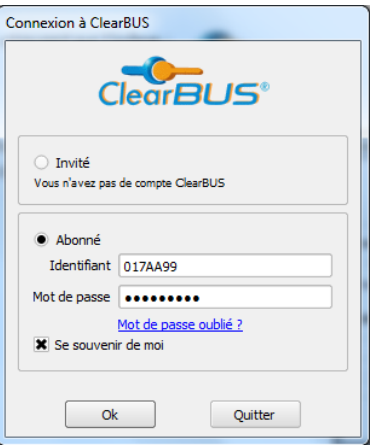

**Remarque**: Vous pouvez cocher la case « se souvenir de moi ».

### A. Relever un courrier simple ou prioritaire

1. Cliquez sur « Relever le Courrier » :

| 0  | ClearBUS Clic! - Co  | de utilisateur : |            |             | _                     |                     |
|----|----------------------|------------------|------------|-------------|-----------------------|---------------------|
| Fi | chier Aide           |                  |            |             |                       |                     |
|    | Réception Envoi      |                  |            |             |                       |                     |
|    | Boîte de réception : |                  |            |             |                       |                     |
|    | Date                 | Service          | Expéditeur | Progression | Aperçu de l'enveloppe |                     |
|    |                      |                  |            |             |                       |                     |
|    |                      |                  |            |             |                       |                     |
|    |                      |                  |            |             |                       |                     |
|    |                      |                  |            |             |                       |                     |
|    |                      |                  |            |             |                       |                     |
|    |                      |                  |            |             |                       |                     |
|    |                      |                  |            |             |                       |                     |
|    |                      |                  |            |             |                       |                     |
|    |                      |                  |            |             |                       |                     |
|    |                      |                  |            |             |                       |                     |
|    |                      |                  |            |             |                       |                     |
|    |                      |                  |            |             |                       |                     |
|    |                      |                  |            |             |                       |                     |
|    |                      |                  |            |             |                       |                     |
|    |                      |                  |            |             | (                     | Relever le Courrier |
|    |                      | versi            | on 2.4.5.9 |             |                       |                     |
|    | ClearE               |                  | st à jour. |             | Refuser recommandé    | Signer recommandé   |
|    |                      |                  |            |             | Supprimer le courrier | Ouvrir le courrier  |
|    |                      |                  |            |             |                       |                     |
|    |                      |                  |            |             |                       |                     |

Patientez quelques secondes, la relève de votre courrier est en cours, une ligne apparaît pour chaque courrier reçu, et le curseur « progression » passe de 0 à 100 %.

2. Sélectionnez le courrier que vous souhaitez ouvrir puis cliquez sur « Ouvrir le courrier ».

| Ricciption       Envol         Bolice de réception :                                                                                                    | ClearBUS Clic! - Code utilisateur |         |            |             |                                  |                                            |
|----------------------------------------------------------------------------------------------------|-----------------------------------|---------|------------|-------------|----------------------------------|--------------------------------------------|
| Réception                                                                                                    | Fichier Aide                      |         |            |             |                                  |                                            |
| Bolte de réception :         Date       Service       Expéditeur       Progression         jeu. 06 mars 20 Simple       ClearBUS       100 %         jeu. 06 mars 20 Simple       ClearBUS       100 %         de :       ClearBUS       06/03/2014- 16h11         pour :       06/03/2014- 16h11         pour :       Attestation de dépôt d'une enveloppe recommandée         Edité par ClearBus le 06-03-2014 à 16:11       Relever le Courrier         Signer recommandé       Signer recommandé         Suprimer le courrier       Ouvrir le courrier                  | Réception Envo                    |         |            |             |                                  |                                            |
| Date       Service       Expéditeur       Progression         (eu. 06 mars 20 Simple       ClearBUS       300 %         jeu. 06 mars 20 Simple       ClearBUS       100 %         de :       ClearBUS       06/03/2014 - 16h 11         pour :       06/03/2014 - 16h 11         pour :       Attestation de dépôt d'une enveloppe recommandée         Edité par ClearBus le 06-03 - 2014 à 16:11         Refuser recommandée         Suprimer le courrier         Ouvrir le courrier       Ouvrir le courrier                                                              | Boîte de réception :              |         |            |             |                                  |                                            |
| reu. 06 mars 20 Simple       ClearBUS       100 %         jeu. 06 mars 20 Simple       ClearBUS       100 %         de : ClearBUS       06/03/2014 · 16n11         pour :       06/03/2014 · 16n11         pour :       Attestation de dépôt d'une enveloppe recommandée         Edité par ClearBus le 06-03-2014 à 16:11         Refuser recommandé       Super recommandé         Super recommandé       Super recommandé         Super recommandé       Super recommandé         Super recommandé       Super recommandé         Super recommandé       Super recommandé | Date                              | Service | Expéditeur | Progression | Aperçu de l'enveloppe            |                                            |
| jeu. 06 mars 20 Simple ClearBUS 10035 de : ClearBUS Ge(03/2014 - 16h11 pour : Attestation de dépôt d'une enveloppe recommandée Edité par ClearBus le 06-03-2014 à 16:11 Relever le Courrier Signer recommandé Supprmer le courrier Ouvrir le courrier Ouvrir le courrier Ouvrir le courrier Ouvrir le courrier                                                                                                    | jeu. 06 mars 20                   | Simple  | ClearBUS   | 100 %       |                                  | ymy                                        |
| pour : Attestation de dépôt d'une enveloppe recommandée Edité par ClearBus le 06-03-2014 à 16:11 Relever le Courrier Refuser recommandé Supprmer le courrier Ouvrir le courrier Ouvrir le courrier Ouvrir le courrier                                                                                                    | jeu. 06 mars 20                   | Simple  | ClearBUS   | 100 %       | de: ClearBUS                     | Ciedra Dus<br>Simple<br>06/03/2014 - 16h11 |
| Attestation de dépôt d'une enveloppe recommandée         Edité par ClearBus le 06-03-2014 à 16: 11         Relever le Courrier         Refuser recommandé         Supprimer le courrier         Ouvrir le courrier                                                                                                    |                                   |         |            |             | pour :                           |                                            |
| Edité par ClearBus le 06-03-2014 à 16:11   Relever le Courrier  Refuser recommandé Supprimer le courrier Ouvrir le courrier Ouvrir le courrier                                                                                                    |                                   |         |            |             | Attestation de dépôt d'une enve  | loppe recommandée                          |
| Refuser recommandé         Signer recommandé           Supprimer le courrier         Ouvrir le courrier                                                                                                    |                                   |         |            |             | Edité par ClearBus le 06-03-2014 | à 16:11                                    |
| Refuser recommandé Signer recommandé<br>Supprimer le courrier Ouvrir le courrier                                                                                                    |                                   |         |            |             |                                  | Relever le Courrier                        |
| Supprimer le courrier Ouvrir le courrier                                                                                                    | ClearE                            | lus     |            |             | Refuser recommandé               | Signer recommandé                          |
|                                                                                                    | CIGUIE                            |         |            |             | Supprimer le courrier            | Ouvrir le courrier                         |

Une fenêtre s'ouvre automatiquement pour sauvegarder le courrier reçu dans le dossier « Mes documents – Mes courriers » - par défaut :

3. Cliquez sur « Sélectionner un dossier » pour enregistrer votre courrier.

| Sélection du répertoire de sauvegant | arde          |                |                     | ×               |
|--------------------------------------|---------------|----------------|---------------------|-----------------|
| Mes documents                        | Mes Courriers | • <del>•</del> | Rechercher dans : N | 1es Courriers 🔎 |
| Organiser 🔻 Nouveau dossier          |               |                | ł                   | = • 🔞           |
| ☆ Favoris                            | Nom           |                | Modifié le          | Туре            |
| 📃 Bureau                             |               |                |                     |                 |
| 詞 Bibliothèques                      |               |                |                     |                 |
| Documents                            | Ξ             |                |                     |                 |
| Images                               |               |                |                     |                 |
| Vidéos                               |               |                |                     |                 |
| 🍓 Groupe résidentiel                 |               |                |                     |                 |
| 👰 Ordinateur                         |               |                |                     |                 |
| 🚢 Acer (C:)                          |               |                |                     |                 |
|                                      | ▼             |                |                     | 4               |
| Dossier :                            |               |                |                     |                 |
|                                      |               | Sélectionne    | r un dossier        | Annuler         |

**<u>Remarque</u>** : Vous avez la possibilité de choisir un espace d'enregistrement différent.

4. Le détail des fichiers contenus dans cette enveloppe s'ouvre alors :

| Utilisateur >            | Mes documents 	 Mes Courriers 	 4147696436 | ✓ Recherche            | r dans : 4147696436 🔎 |
|--------------------------|--------------------------------------------|------------------------|-----------------------|
| Organiser 👻 Inclure dans | la bibliothèque 🔻 🛛 Partager avec 👻 Graver | Nouveau dossier        | = - 1 0               |
| ☆ Favoris                | Nom                                        | Modifié le Type        | Taille                |
| 🧮 Bureau                 | 🔁 Document Z.pdf                           | 29/11/2011 15:08 Adobe | Acrobat D 250 Ko      |
|                          | 🕑 Image W.png                              | 29/11/2011 15:08 Image | PNG 61 Ko             |
| 🥽 Bibliothèques          | Di_4147696436.pdf                          | 29/11/2011 15:08 Adobe | Acrobat D 32 Ko       |
| Documents                | E                                          |                        |                       |
| 🔚 Images                 |                                            |                        |                       |
| 👌 Musique                |                                            |                        |                       |
| Vidéos 🚼                 |                                            |                        |                       |
| 🍓 Groupe résidentiel     |                                            |                        |                       |
| 🖳 Ordinateur             |                                            |                        |                       |
| 🏭 Acer (C:)              |                                            |                        |                       |
| 9<br>9                   | -                                          |                        |                       |
| 3 élément(s)             |                                            |                        |                       |

Vous trouverez dans l'enveloppe le document principal envoyé par l'émetteur, les différentes pièces jointes et un fichier pli qui comprend les détails de l'envoi du courrier (Expéditeur, Métadonnées, historique du courrier).

**<u>Remarque</u>** : Une fois votre courrier enregistré sur votre ordinateur, il disparaît de CLIC automatiquement.

### **B. Relever une Lettre Recommandée Electronique**

1. Pour la relève du courrier, idem A.

| 2. | Pour accepter | le recommandé. | sélectionnez-le | puis cliquez sur | « Sianer ı  | ecommandé » |
|----|---------------|----------------|-----------------|------------------|-------------|-------------|
| _  |               | lo locommanao, | 301001101110210 | pois ciiq002 30i | . orginer i |             |

| 🜔 ClearBUS Clic! - Code utilisateur :     | And And               |                     |
|-------------------------------------------|-----------------------|---------------------|
| Fichier Aide                              |                       |                     |
| Réception Envoi                           |                       |                     |
| Boîte de réception :                      |                       |                     |
| Date Service Expéditeur Progression       | Aperçu de l'enveloppe |                     |
| jeu. 06 mars 20 Recommanded ClearBUS100 % |                       |                     |
| jeu. 06 mars 20 Simple ClearBUS 100 %     |                       | 2                   |
|                                           | de :                  |                     |
|                                           | ue.                   |                     |
|                                           |                       |                     |
|                                           |                       | 24/11/2011 - 10/149 |
|                                           | pour :                |                     |
|                                           |                       |                     |
|                                           |                       |                     |
|                                           |                       |                     |
|                                           |                       |                     |
|                                           |                       |                     |
|                                           | Edité le              |                     |
|                                           |                       |                     |
|                                           |                       | Relever le Courrier |
| _ <b></b>                                 | Refuser recommandé    | Signer recommandé   |
| ClearBUS                                  |                       |                     |
|                                           | Supprimer le courrier | Ouvrir le courrier  |
|                                           |                       |                     |
|                                           |                       |                     |

Pour refuser la Lettre Recommandée Electronique, cliquez sur **« Refuser recommandé ».** Attention, dans ce cas, vous ne pourrez plus récupérer la LRE et l'expéditeur du courrier sera averti de votre choix.

<u>**Remarque**</u> : « Signer le recommandé » correspond à la signature de l'avis de réception.

- 3. Pour signer votre recommandé, plusieurs choix s'offrent à vous :
- Signer grâce à votre mot de passe abonné
- Signez avec votre certificat de signature numérique

| • • | lot de passe de votre compte ClearBU                             | IS        |
|-----|------------------------------------------------------------------|-----------|
| 00  | Certificat depuis le magasin Windows (<br>carte à puce, dé USB,) | Sélection |
| 0   | Certificat sur fichier                                           |           |
| 1   | euilez sélectionner un certificat :                              | 1340      |
|     |                                                                  | Parcourir |
|     | Trains de la servicient des servicies                            |           |

**<u>Remarque</u>**: Si vous avez un certificat de signature :

- soit il est sous Windows, sélectionnez-le
- soit il n'apparait pas, appuyez sur **« parcourir »** et récupérez le

<u>**Remarque**</u>: Pour signer une LRE, votre certificat doit être à votre nom et prénom ou au nom de votre organisation.

4. Une fois l'avis de réception signé, vous pouvez l'ouvrir en sélectionnant le courrier puis en cliquant sur « Ouvrir le courrier ».

| 🌔 Clea | rBUS Clic! - C | ode utilisateur : |            |             |                       |                     |
|--------|----------------|-------------------|------------|-------------|-----------------------|---------------------|
| Fichie | Aide           |                   |            |             |                       |                     |
| Réce   | ption Envi     | pi                |            |             |                       |                     |
| Roîte  | de récention   |                   |            |             |                       |                     |
|        | Date           | Service           | Expéditeur | Progression | Aperçu de l'enveloppe |                     |
| jeu.   | 06 mars 20     | Recommandé        | ClearBUS   | 100 %       |                       |                     |
| jeu.   | 06 mars 20     | Simple            | ClearBUS   | 100 %       |                       | (marile             |
|        |                |                   |            |             |                       | s > >               |
|        |                |                   |            |             | de :                  | ClearBUS            |
|        |                |                   |            |             |                       | AVEC ACCUSÉ         |
|        |                |                   |            |             |                       |                     |
|        |                |                   |            |             |                       | 25/11/2011 - 14h22  |
|        |                |                   |            |             | pour :                |                     |
|        |                |                   |            |             |                       |                     |
|        |                |                   |            |             |                       |                     |
|        |                |                   |            |             |                       |                     |
|        |                |                   |            |             |                       |                     |
|        |                |                   |            |             | Edité le              |                     |
|        |                |                   |            |             |                       |                     |
|        |                |                   |            |             |                       | Relever le Courrier |
|        |                |                   |            |             | Refuser recommandé    | Signer recommandé   |
|        |                |                   |            |             | Supprimer le courrier | Ouvrir le courrier  |
|        |                |                   |            |             |                       |                     |
|        |                |                   |            |             |                       |                     |

5. Reprendre ensuite la réception comme pour un courrier simple. Voir chapitre II. paragraphe A.

#### III. D'autres possibilités :

| Fichier Aide         |        |
|----------------------|--------|
| Site Web de ClearBUS | Ctrl+S |
| Contacts             | Ctrl+R |
| Préférences          | Ctrl+P |
| Déconnecter          | Ctrl+D |
| Quitter              | Ctrl+Q |

En allant dans l'onglet « Fichier » en haut à gauche de votre interface, vous pouvez :

### A. Accéder à notre site

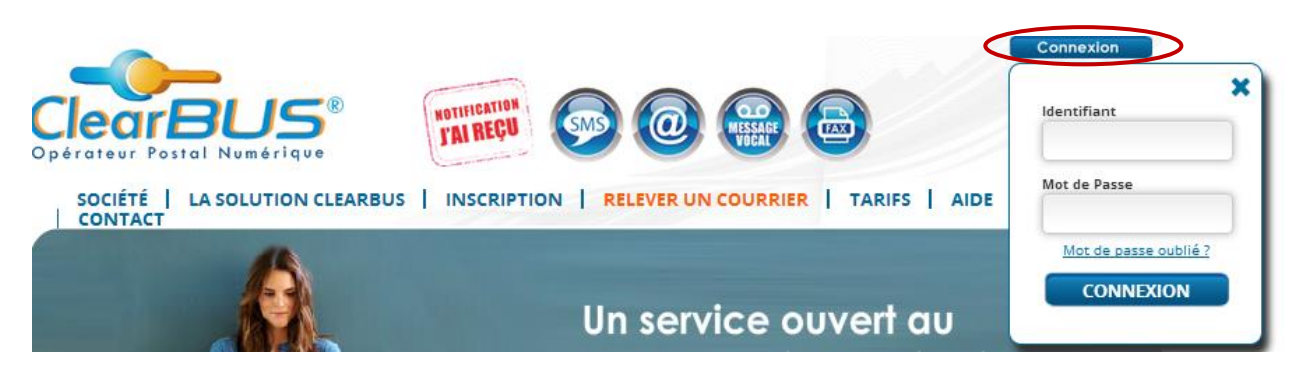

#### Β. Gérer vos contacts

Dans l'onglet Contacts...,

| Carnet d'adresses  | 5             | -         | -                 |                                    |                                          |
|--------------------|---------------|-----------|-------------------|------------------------------------|------------------------------------------|
| ste des contacts : |               |           |                   | Détails du contact :               |                                          |
| Nom $\triangle$    | Prénom        | Entrepris | se / Organisation | Type de destinata                  | aire :   Particulier   Professionnel     |
|                    |               |           |                   | Civi                               | ilité :                                  |
|                    |               |           |                   | N                                  | lom :                                    |
|                    |               |           |                   | Prén                               | iom :                                    |
|                    |               |           |                   | Entreprise / Organisat             | tion :                                   |
|                    |               |           |                   | Fonction / Serv                    | vice :                                   |
|                    |               |           |                   | Adres                              | sse :                                    |
|                    |               |           |                   | Code pos                           | stal :                                   |
|                    |               |           |                   | Commu                              | une :                                    |
|                    |               |           |                   | E-n                                | nail :                                   |
|                    |               |           |                   | Tél. f                             | îxe :                                    |
|                    |               |           |                   | Tél. mol                           | bile :                                   |
|                    |               |           |                   | F                                  | Fax :                                    |
|                    |               |           |                   |                                    |                                          |
|                    |               |           |                   | Accord du destinatai<br>numériques | re pour l'envoi de courriers recommandés |
|                    |               |           | ••                | Forcer acheminemen                 | t sous forme imprimée                    |
| Créer [            | Dupliquer Sup | primer    | Importer/Exporter | Enregistrer nouveau                | Enregistrer modifications Fermer         |

Vous pouvez :

- Créer ou supprimer un contact,
- Importer une liste de contacts,
- Choisir pour un contact déterminé de toujours forcer l'envoi en version imprimée,
- Indiquer que vous disposez de l'accord d'un contact pour la réception de recommandés électroniques

#### Définir vos préférences С.

L'onglet Préférences vous permet de définir votre environnement pour une utilisation plus facile.

Vous pouvez :

- Définir vos sauvegardes (compte et mot de passe, contact, préparations d'envoi, réception non enregistrées)
- Déterminer l'emplacement des sauvegardes
- Définir votre certificat de signature par défaut
- Définir le répertoire où vous souhaitez que vos courriers soient enregistrés
- Définir vos options d'impression et d'envoi sous forme papier
- Définir le type d'envoi par défaut (simple, prioritaire, recommandé, recommandé avec AR)

| Préférences                         |                                      | ×          |
|-------------------------------------|--------------------------------------|------------|
| Sauvegarde Options d'impression     | Options d'envoi                      |            |
| Sauvegarde                          |                                      |            |
| X Compte et mot de passe            |                                      |            |
| X Contacts                          |                                      |            |
| X Préparations d'envoi              |                                      |            |
| Réceptions non enregistrées         |                                      |            |
| Emplacement des sauvegardes :       | as/AppData/Roaming/ClearBus/825zn57  | Parcourir  |
| Certificat                          |                                      |            |
| Certificat par défaut (optionnel) : |                                      | Parcourir  |
| Courriers                           |                                      |            |
| Répertoire des courriers :          | Jsers/Thomas/Documents/Mes Courriers | Parcourir  |
|                                     |                                      |            |
|                                     |                                      |            |
|                                     |                                      |            |
|                                     |                                      |            |
|                                     |                                      |            |
|                                     |                                      |            |
|                                     |                                      |            |
|                                     |                                      |            |
|                                     |                                      |            |
|                                     |                                      |            |
|                                     |                                      |            |
|                                     |                                      |            |
| aleurs par défaut                   |                                      | OK Annuler |

**<u>Remarque</u>**: Si vous êtes sur votre poste de travail habituel, nous vous conseillons pour plus de confort de sauvegarder vos informations.

#### IV. Utilisation de votre espace personnel

Pour accéder à votre espace personnel, rendez-vous sur le site : <u>www.clearbus.fr</u>.

Connectez-vous à l'aide de vos identifiants en cliquant sur l'icône **« Connexion »**, en haut à droite de la page. Vous serez dirigé automatiquement sur votre boîte aux lettres en ligne et votre tableau de bord.

### A. Boite aux lettres en ligne : envoi et relève de courriers

Votre boîte aux lettres se présente de cette façon :

| BOÎTE AUX LETTRES                                                |                                                                                                    |                       |  |  |  |  |  |  |
|------------------------------------------------------------------|----------------------------------------------------------------------------------------------------|-----------------------|--|--|--|--|--|--|
| Courriers                                                        | Courriers > Ma Boîte aux lettres                                                                                                    |                       |  |  |  |  |  |  |
| Ma boite aux lettres                                             |                                                                                                    | ENVOYER               |  |  |  |  |  |  |
| Mon tableau de bord<br>Mes courriers émis<br>Mes courriers reçus | Souvenez-vous. Si vous relevez vos courriers par cette<br>bolte aux lettres, vous ne pourrez plus les relever avec<br>CLIC. N'oubliez pas de les enregistrer. | E Envoyez un courrier |  |  |  |  |  |  |

a) Envoyer un courrier

1. Cliquez sur « Envoyez un courrier »

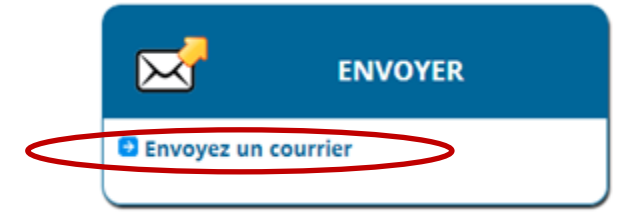

2. Etape 1 : Renseignez l'identité du destinataire

| Particulier Professionnel |
|---------------------------|
|                           |
|                           |
| •                         |
|                           |
|                           |
|                           |
|                           |
|                           |
|                           |
|                           |
|                           |
|                           |
|                           |
|                           |
|                           |

<u>Remarque</u> : Pour envoyer une Lettre Recommandée Electronique à un particulier il vous faut son accord. Cochez la case **« J'ai l'accord du destinataire »**.

#### 3. Etape 2 : Saisir les options du courrier

| Niveau de service                                                                                                    |                                           |
|----------------------------------------------------------------------------------------------------|-------------------------------------------|
| ○ Simple                                                                                                    | Le niveau de service                      |
| Prioritaire                                                                                                    | <ul> <li>Les options d'achem</li> </ul>   |
| Recommandé                                                                                                    | <ul> <li>Les options d'envoi s</li> </ul> |
| Recommandé avec AR                                                                                                    | votro courrier est de                     |
| Selon le décret 2011144 du 2 février 2011, l'accord préalable du destinataire particul<br>nécessaire pour lui envoyer un recommandé par voie électronique.                                                                                                    | format papier                             |
| 🔲 J'ai l'accord du destinataire                                                                                                    | ionnai papier.                            |
| Option d'acheminement courrier                                                                                                    |                                           |
| Garder les options de l'abonnement                                                                                                    |                                           |
| ⊛ Acheminer sous forme imprimée si pas de relève après 💈 👮 jours                                                                                                    |                                           |
| Interdire l'acheminement sous forme imprimée                                                                                                    |                                           |
| Forcer l'acheminement sous forme imprimée                                                                                                    |                                           |
|                                                                                                    |                                           |
| Option d'envoi sous forme imprimée                                                                                                    |                                           |
| Prérequis :                                                                                                    |                                           |
| <ul> <li>Les extensions supportées sont : DOC, DOCX, XLS, XLSX, PDF, TIFF, JPEG</li> <li>Chaque fichier ne doit pas dépasser 10 Mo</li> <li>La mise en page doit être au format A4</li> <li>Les marges des documents ne doivent pas être inférieures à 4 mm</li> <li>Les documents seront imprimés dans l'ordre d'apparition dans la liste des pièces jointes</li> </ul>   |                                           |
| Impression :                                                                                                    |                                           |
| Recto (1 page A4 = 1 feuille)     Recto/verso (2 pages A4 = 1 feuille)                                                                                                    |                                           |
| Noir & blanc     Coulour                                                                                                    |                                           |
| Codiedi                                                                                                    |                                           |
| Format d'enveloppe :                                                                                                    |                                           |
| Format d'enveloppe :<br>Le format d'enveloppes sera choisi en fonction du nombre de feuilles contenues dans le courrier                                                                                                    |                                           |
| Format d'enveloppe : Le format d'enveloppe sera choisi en fonction du nombre de feuilles contenues dans le courrier Petite enveloppe (C5/6 - 229x114 mm) : 5 feuilles maximum par enveloppe Grande enveloppe (C4 - 229x324 mm) : 45 feuilles maximum par enveloppe                                                                                                    |                                           |
| Format d'enveloppe : Le format d'enveloppe sera choisi en fonction du nombre de feuilles contenues dans le courrier Petite enveloppe (C5/6 - 229x114 mm) : 5 feuilles maximum par enveloppe Grande enveloppe (C4 - 229x324 mm) : 45 feuilles maximum par enveloppe Si vous voulez envoyer un document de moins de 6 feuilles dans une grande enveloppe. Cochez ci dessous. | '.<br>l'option                            |

- ninement, (voir chapitre V.)
- ous forme imprimée, si stiné à être envoyé au

4. Etape 3 : Insérez le document principal qui constituera votre courrier en cliquant sur « Choisissez un fichier ».

Ajoutez des informations complémentaires et/ou pièce(s) jointe(s) si vous le souhaitez.

| Document principal            |               |                |                   |                         |          |          |       |             |    |
|-------------------------------|---------------|----------------|-------------------|-------------------------|----------|----------|-------|-------------|----|
| Choisissez un fichier Au      | ion fichier   | hoisi          | _                 |                         |          |          |       |             |    |
| La taille du fichier doit êtr | e inférieure  | à 64Mo. Pour d | es envois supérie | eurs, veuillez nous cor | ntacter. |          |       |             |    |
| Pièces jointes                |               |                |                   |                         |          |          |       |             |    |
| Choisissez un fichier Au      | ucun fichier  | :hoisi         |                   |                         | _        |          |       |             |    |
| La taille du fichier doit êtr | re inférieure | à 64Mo. Pour d | es envois supérie | eurs, veuillez nous cor | ntacter. | <br>Choi | sisse | z un fichie | er |
|                               |               |                |                   |                         |          | <u></u>  |       |             |    |
| Informations complén          | hentaires     | (facultatif)   |                   |                         |          |          |       |             |    |
| Titre                         |               |                |                   |                         |          |          |       |             |    |
| Sujet                         |               |                |                   |                         |          |          |       |             |    |
| Langue                        |               |                |                   |                         |          |          |       |             |    |
| Auteur                        |               |                |                   |                         |          |          |       |             |    |
| Version                       |               |                |                   |                         |          |          |       |             |    |
| Description                   |               |                |                   |                         | h.       |          |       |             |    |

5. Etape 4 : Envoyer

Pour envoyer votre courrier vous devez confirmer votre identité soit avec un certificat de signature numérique soit avec votre mot de passe abonné ClearBUS.

#### • <u>Confirmer votre identité avec un certificat numérique</u>

• Si vous avez un certificat numérique cliquez sur « certificat ».

| Récapitulatif avant envoi                                        |                                                                 |              |
|------------------------------------------------------------------|-----------------------------------------------------------------|--------------|
| - Niveau de Service :                                            | courrier recommandé avec avis de re                             | sception     |
| - Destinataire :                                                 |                                                                 |              |
| - document principal :                                           | Calendrier M2 ALT 2013-2014.pdf                                 |              |
| - pièces jointes :                                               |                                                                 |              |
| - Informations facultatives                                      | 5:                                                              |              |
| Titre :                                                          | test                                                            |              |
| Choisissez le moven pour                                         | confirmer votre identité et envoyer le                          | courrier     |
|                                                                  |                                                                 |              |
| Vous voulez utiliser un e                                        | certificat de signature numérique                               | '            |
| Veuillez vérifier qu'il est occe<br>USB, et que votre version de | essible ou connecté s'il s'agit d'une clé<br>I java est à jour. | Certificat   |
|                                                                  |                                                                 |              |
|                                                                  | OU                                                              |              |
| Vous voulez utiliser le n                                        | not de passe de votre compte.                                   |              |
| Les données personnelles qu                                      | e vous avez fournies pour auvrir votre                          | Hot do pareo |
| compte ClearBUS permetter                                        | nt de générer une signature par délégation.                     | mot de passe |
|                                                                  |                                                                 |              |
|                                                                  |                                                                 |              |

#### <u>Remarque :</u>

- > Soit l'identité numérique apparait, sélectionnez-la
- > soit elle n'apparait pas, appuyez sur « parcourir » et récupérez la

#### • <u>Confirmer votre identité avec votre mot de passe abonné ClearBUS</u>

• Vous pouvez aussi signer votre courrier avec votre mot de passe abonné ClearBUS, dans ce cas cliquez sur **« mot de passe ».** 

| necapitatiati avant citvoi                                                            |                                                                                                    |              |
|---------------------------------------------------------------------------------------|----------------------------------------------------------------------------------------------------|--------------|
| - Niveau de Service :                                                                 | courrier recommandé avec avis de re                                                                                         | eception     |
| - Destinataire :                                                                      |                                                                                                    |              |
| - document principal :                                                                | Calendrier M2 ALT 2013-2014.pdf                                                                                             |              |
| - pièces jointes :                                                                    |                                                                                                    |              |
| - Informations facultatives                                                           | 2:                                                                                                    |              |
| Titre :                                                                               | test                                                                                                    |              |
| Choisissez le moven pour                                                              | confirmer votre identité et envoyer le c                                                                                    | courrier     |
|                                                                                       |                                                                                                    |              |
| Vous voulez utiliser un o                                                             | certificat de signature numérique 🔍                                                                                         | ·            |
| Veuillez vérifier qu'il est occe<br>USB, et que votre version de                      | ssible ou connecté s'il s'agit d'une clé<br>·java est à jour.                                                               | Certificat   |
|                                                                                       |                                                                                                    |              |
|                                                                                       | <b></b>                                                                                                    |              |
|                                                                                       | ou                                                                                                    |              |
| Vous voulez utiliser le m                                                             | OU                                                                                                    |              |
| Vous voulez utiliser le m                                                             | OU<br>not de passe de votre compte.                                                                                         |              |
| Vous voulez utiliser le m<br>Les données personnelles qu<br>compte Chendlus permetten | OU<br>not de passe de votre compte.<br>e vous over fournies pour ouvrir votre<br>t de générer une signature par délégation. | Mot de passe |
| Vous voulez utiliser le m<br>Les données personnelles qu<br>compte CrearBUS permetten | OU<br>not de passe de votre compte.<br>e vous ower fournies pour ouvrir voore<br>e de générer une signature por oblégation. | Mot de passe |

6. Cliquez sur « Envoyer » puis sur « Terminer »

<u>**Remarque**</u>: La signature permet seulement de vous identifier tandis que l'envoi transfert votre courrier vers son destinataire.

#### b) Relever votre (vos) courrier(s)

Cliquez sur « Relever un (ou plusieurs) courrier(s) »

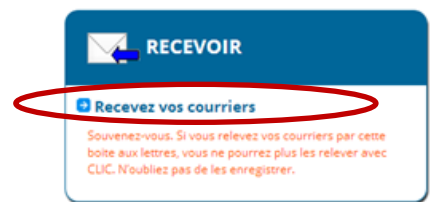

<u>**Remarque</u>**: Attention les courriers sont téléchargeables pendant 48h à partir de la relève. La date de fin de relève est indiquée dans « A télécharger avant le » (voir ci –dessous).</u>

#### Pour une Lettre Recommandée Electronique,

1. Cliquez sur « Signer »

| N° de pli  | À télécharger<br>avant le | Service       | Expéditeur                                                | Taille | État*<br>R T   |
|------------|---------------------------|---------------|-----------------------------------------------------------|--------|----------------|
| 4695347591 | . <                       | Recommandé AR | ClearBUS<br>25 rue Gabriel Péri<br>38016 Grenoble Cedex 1 | -      | Signer lefuser |

- 2. Pour signer une LRE, plusieurs choix vous sont proposés :
- Utiliser un certificat de signature numérique
- Utiliser votre mot de passe abonné

#### • Signer votre LRE avec un certificat numérique

• Si vous avez un certificat numérique cliquez sur « Valider ».

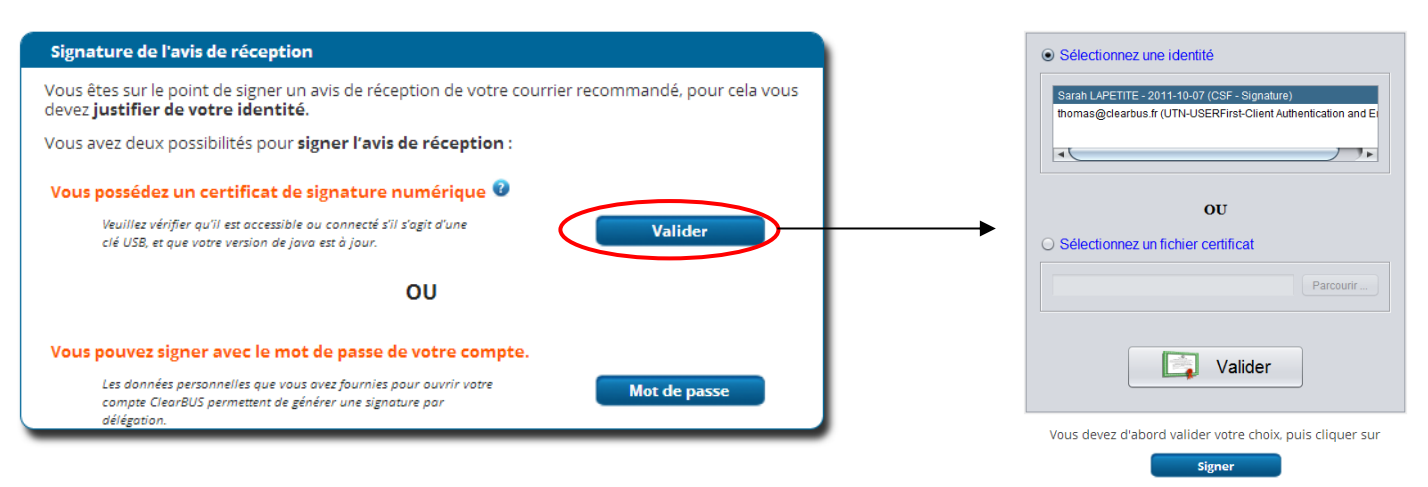

#### <u>Remarque :</u>

- > Soit l'identité numérique apparait, sélectionnez-la
- soit elle n'apparait pas, appuyez sur « parcourir » et récupérez la

#### • Signer votre LRE avec votre mot de passe abonné ClearBUS

 Vous pouvez aussi signer votre courrier avec votre mot de passe abonné ClearBUS, dans ce cas cliquez sur « Mot de passe ».

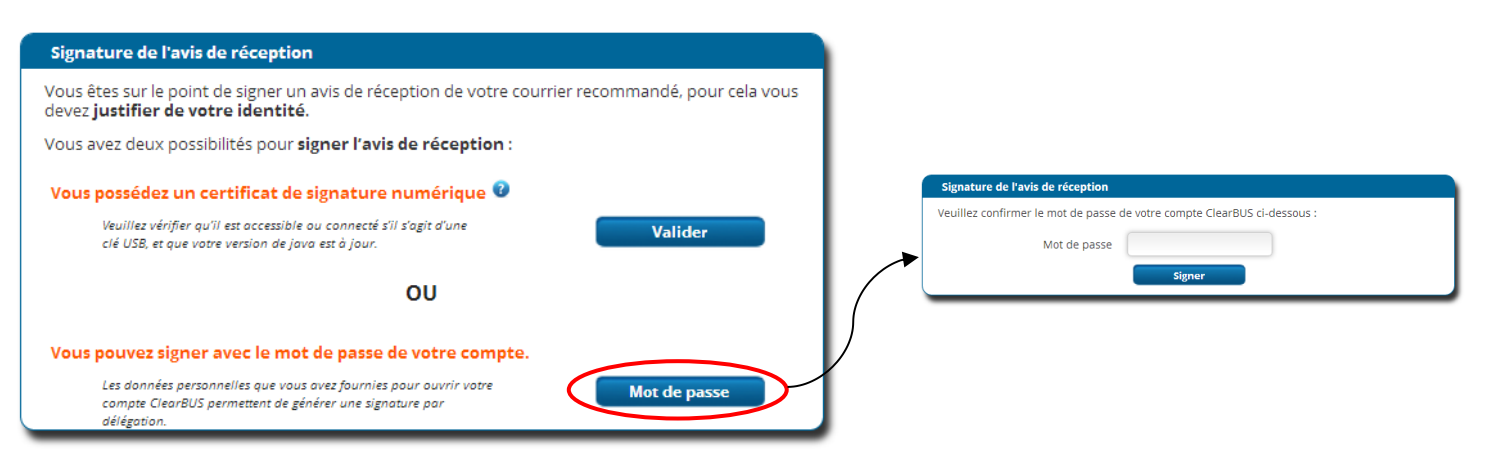

3. Une fois l'avis de réception signé, vous pouvez « Télécharger » votre courrier

| Recommandé AR | ClearBUS<br>25 rue Gabriel Péri<br>38016 Grenoble Cedex 1 | 160 Ko 🛩 | Télécharger |
|---------------|-----------------------------------------------------------|----------|-------------|
|---------------|-----------------------------------------------------------|----------|-------------|

4. Le document se télécharge sous la forme d'un fichier .zip.

#### Pour un courrier simple,

1. Cliquez directement sur « Télécharger »,

| 3578031231 23/07/2014 Simple 25<br>à 14:08 Simple 25<br>3801 | ClearBUS<br>ClearBUS<br>rue Gabriel Péri<br>6 Grenoble Cedex 1 | 109 Ko 🛩 🛛 | Télécharger |
|--------------------------------------------------------------|----------------------------------------------------------------|------------|-------------|
|--------------------------------------------------------------|----------------------------------------------------------------|------------|-------------|

2. Le document se télécharge sous la forme d'un fichier .zip.

**<u>Remarque</u>** : Il est conseillé d'enregistrer le courrier afin de ne pas le perdre.

## B. Tableau de bord

Votre tableau de bord se présente sous cette forme :

|   |                                                       |                  | Expedition          | Reception               | Statut | de<br>Service |
|---|-------------------------------------------------------|------------------|---------------------|-------------------------|--------|---------------|
| × | So CHAMPIONNE                                         | so<br>championne | 22-07-2014<br>16:43 | 22-07-<br>2014<br>16:53 | Relevé | Rec. AR       |
|   | ClearBUS<br>ClearBUS<br>Opérateur postal<br>numérique | So<br>CHAMPIONNE | 22-07-2014<br>16:43 | 22-07-<br>2014<br>16:48 | Relevé | Simple        |
|   | ClearBUS<br>ClearBUS<br>Opérateur postal<br>numérique | So<br>CHAMPIONNE | 22-07-2014<br>16:25 | 22-07-<br>2014<br>16:48 | Relevé | Simple        |
|   | ClearBUS<br>ClearBUS<br>Opérateur postal<br>numérique | So<br>CHAMPIONNE | 22-07-2014<br>15:21 | 22-07-<br>2014<br>16:48 | Relevé | Simple        |
|   | ClearBUS<br>ClearBUS<br>Opérateur postal<br>numérique | So<br>CHAMPIONNE | 21-07-2014<br>15:20 | 22-07-<br>2014<br>16:48 | Relevé | Simple        |

<u>**Remarque**</u>: Les enveloppes avec des flèches jaunes correspondent aux courriers envoyés, les flèches bleues correspondent aux courriers reçus.

<u>**Remarque**</u>: En cliquant sur une ligne, le détail du courrier s'affiche. Il est constitué du contenu du courrier, de l'historique etc...

Vous y trouverez :

- Vos 5 derniers courriers envoyés et reçus, avec pour chacun :
  - o L'expéditeur
  - Le destinataire
  - La date d'expédition
  - La date de réception
  - Le statut de votre courrier
  - Le niveau de service :
    - Simple
    - Prioritaire
    - Recommandé
    - Recommandé avec AR

Vous trouverez également, à gauche de la page, les autres rubriques de gestion de votre compte :

- Suivi
- Profil
- Abonnement

#### a) Suivi des courriers (émission, réception)

Dans les rubriques **« Mes courriers émis »** et **« Mes courriers reçus »** retrouvez les courriers qui ont transité sur votre boîte aux lettres numérique CLIC durant les douze derniers mois. La mise à jour se fait en temps réel.

Vous pouvez rechercher un courrier grâce à la recherche multicritères.

Retrouvez vos courriers grâce au nom du destinataire / de l'expéditeur, au statut de l'enveloppe, au niveau de service, avec le numéro du pli ou encore grâce à la date d'expédition / de réception.

| D I I II II II II D     |                       |
|-------------------------|-----------------------|
| Recherche multicriteres | pour courriers emis : |
|                         |                       |

| Destinataire      |                 | Date d'Expédition :                  | Date de Réception                    |
|-------------------|-----------------|--------------------------------------|--------------------------------------|
|                   |                 | <ul> <li>Toutes les dates</li> </ul> | <ul> <li>Toutes les dates</li> </ul> |
| Statut            | < Sélectionnez> | C Le                                 | O Le                                 |
| imprimée          | < Sélectionnez> | • Du                                 | O Du                                 |
| Niveau de Service | < Sélectionnez> | Au                                   | Au                                   |
| Numéro de Pli     |                 |                                      |                                      |

Recherche multicritères pour courriers reçus :

|                   |                 | <ul> <li>Toutes les dates</li> </ul> | <ul> <li>Toutes les dates</li> </ul> |
|-------------------|-----------------|--------------------------------------|--------------------------------------|
| Statut            | < Sélectionnez> | Le Le                                | O Le                                 |
| imprimée          | < Sélectionnez> | • Du                                 | O Du                                 |
| Niveau de Service | < Sélectionnez> | Au                                   | Au                                   |
| Numéro de Pli     |                 |                                      |                                      |
| Numéro de Pli     |                 |                                      |                                      |

### b) Profil

• Mon identification :

Dans cette rubrique, retrouvez vos informations personnelles et modifiez-les à tout moment.

En cliquant sur **« modifier »**, vous avez la possibilité de faire apparaître plus ou moins de ces informations sur les notifications (email- adressées à vos destinataires), en cochant ou décochant les cases.

|                     | Informations générales    |                       |                   |
|---------------------|---------------------------|-----------------------|-------------------|
| Suivi               |                           |                       |                   |
| Mon tableau de bord | Identifiant               | 825ZN57               | Logo              |
| Mes courriers émis  | Entreprise / Organisation | -                     |                   |
| Mes courriers reçus | Fonction / Service        |                       |                   |
|                     |                           |                       |                   |
| Profil              |                           |                       |                   |
| Mon identification  | Civilite                  | Mile                  |                   |
| Mon mot de passe    | Nom                       | CHAMPIONNE            | Aucun Joso fourni |
| Mon certificat      | Prénom                    | So                    | Autor togo togati |
| Mes notifications   | N° et Nom de la rue       | 3 CHEMIN ANDRE DIDIER |                   |
|                     | BP / Lieu-dit             | -                     |                   |
| Abonnement          | Code Postal / Ville       | 38700 LA TRONCHE      |                   |
| Ma situation        |                           |                       |                   |
| Mes signataires     |                           |                       |                   |
| Mes factures        | Notifications             |                       |                   |
| Ma formule          | Email s                   | ophie@clearbus.fr     |                   |
| Mon moven de        | Téléphone Fixe -          |                       |                   |
| paiement            | Téléphone Mobile 0        | 673061986             |                   |
| Arrêter mon         | Fax -                     |                       |                   |
| abonnement          |                           |                       |                   |

• Mon mot de passe :

Cette rubrique vous permet, si vous le souhaitez, de modifier votre mot de passe.

|   |                                           | Modification du mot de passe                                                |
|---|-------------------------------------------|-----------------------------------------------------------------------------|
|   | Suivi                                     | Pour changer votre mot de passe, renseignez les informations ci dessous.    |
|   | Mon tableau de bord                       |                                                                             |
|   | Mes courriers émis<br>Mes courriers reçus | Mot de passe actuel                                                         |
|   | Profil                                    | Nouveau mot de passe                                                        |
| 6 | Mon identification                        | Confirmez le mot de passe                                                   |
|   | Mon certificat                            | Valider                                                                     |
|   | Mes notifications                         | Votre nouveau mot de passe sera effectif lors de votre prochaine connexion. |

• Mon certificat :

Dans cette rubrique, retrouvez :

- > Les informations sur votre certificat actuel
- > La possibilité de spécifier un nouveau certificat

| Suivi<br>Mon tableau de bord<br>Mes courriers émis<br>Mes courriers reçus | Informations sur mon certificat<br>Vous pouvez enregistrer ici un certificat de signature électronique délivré par une autorité de<br>certification (AC) agréée par l'état. Ce certificat pourra être utilisé pour envoyer des courriers ClearBi<br>et attester de l'identité du titulaire de ce certificat en tant qu'emetteur du courrier.<br>Ce certificat pourra être à un nom différent de l'utilisateur désigné pour l'utilisation du compte<br>ClearBUS. |
|---------------------------------------------------------------------------|----------------------------------------------------------------------------------------------------|
| Profil<br>Mon identification<br>Mon mot de passe                          | Vous n'avez pas de certificat enregistré.                                                                                                    |
| Mon Certificat Mes notifications                                          | Enregistrer un certificat :<br>Fichier Choisissez un fichier Aucun ficr choisi<br>Mot de passe                                                                                                    |
|                                                                           | Enregistrer                                                                                                    |

<u>**Remarque**</u>: Vous n'êtes pas obligé de spécifier un certificat dans cette rubrique si votre certificat est à votre nom et prénom ou au nom de votre organisation.

- 1. Pour spécifier un nouveau certificat, cliquez sur « Parcourir... » :
- 2. Recherchez sur votre ordinateur le nouveau certificat.
- 3. Cliquez sur « Ouvrir » puis sur « Enregistrer ».

| Choisir un fichier à télécharger |                                                   | ×           |
|----------------------------------|---------------------------------------------------|-------------|
| Bibliothèques 🕨 📔                | cuments                                           | Documents 🔎 |
| Organiser 👻 Nouveau dossier      | 8==                                               |             |
| ጵ Favoris 📃 Bureau               | Bibliothèque Documents<br>Inclut : 4 emplacements | Dossier 🔻   |
| 🚍 Ribliothàguar                  | Nom                                               | Modifié l   |
| Documents                        | Mes documents (61)     C:\Utilisateurs\Thomas     |             |
| Musique                          | Mes Courriers                                     | 29/11/20:   |
| Vidéos                           | Doc1_fichiers                                     | 12/08/20:   |
|                                  | 퉬 Marketing                                       | 26/05/201   |
| 🍓 Groupe résidentiel             | Mes sources de données                            | 28/03/20:   |
|                                  | 🎉 Freemake                                        | 11/02/20:   |
| 👰 Ordinateur                     | la Archives                                       | 11/02/20:   |
| 🚢 Acer (C:)                      | 🎍 Video                                           | 11/02/20:   |
| 🚅 sarah (\\suse-server) (X:)     | III                                               | ۱.          |
| Nom du fichie                    | ▼ Tous les fichiers (*.                           | *) 🔻        |
|                                  | Ouvrir                                            | Annuler     |

• Mes notifications :

Vous pouvez configurer par quel(s) moyen(s) vous désirez être notifié de vos courriers reçus.

Vous pouvez également demander à être notifier pour certains évènements comme : les moyens de notifications erronés, le courrier relevé, l'avis de réception disponible etc...

|                                                         | Notification                                                                                                    |  |  |  |  |  |
|---------------------------------------------------------|----------------------------------------------------------------------------------------------------|--|--|--|--|--|
| Suivi                                                   | Courriers Reçus                                                                                                    |  |  |  |  |  |
| Mon tableau de bord<br>Mes courriers émis               | Choisissez le moyen utilisé pour vous informer de la mise à disposition d'un courrier.                                   |  |  |  |  |  |
| Mes courriers reçus                                     | Me notifier par courriel à l'adresse                                                                                     |  |  |  |  |  |
| Profil                                                  | Me notifier par SMS                                                                                                    |  |  |  |  |  |
| Mon identification                                      | Courriers émis                                                                                                    |  |  |  |  |  |
| Mon mot de passe<br>Mon certificat<br>Mes notifications | Pour être informé à l'adresse de certains évènements concernant vos<br>courriers émis, cochez les cases correspondantes. |  |  |  |  |  |
|                                                         | Recherche de coordonnées numériques infructueuse                                                                         |  |  |  |  |  |
| Abonnement                                              | Moyens de notifications erronés                                                                                          |  |  |  |  |  |
| Ma situation                                            | Courrier acheminé sous forme imprimée                                                                                    |  |  |  |  |  |
| Mes signataires                                         | Courrier relevé                                                                                                    |  |  |  |  |  |
| Mes factures                                            | Avis de fin de traitement de recommandé disponible (non relevé ou refusé)                                                |  |  |  |  |  |
| Ma formule                                              | Avis de réception disponible                                                                                             |  |  |  |  |  |
| Mon moyen de<br>paiement                                | Reçu de dépôt disponible                                                                                                 |  |  |  |  |  |
| Arrêter mon<br>abonnement                               |                                                                                                    |  |  |  |  |  |
|                                                         | ENREGISTRER                                                                                                    |  |  |  |  |  |

Cliquez sur « Enregistrer » pour valider votre choix.

#### c) Abonnement

Retrouvez ici la situation de votre abonnement. Si vous êtes abonné principal vous pourrez le modifier en ligne à tout moment.

#### Je suis abonné principal :

En tant qu'abonné principal vous pouvez gérer votre abonnement.

<u>Ma situation</u>:

Retrouver ici les détails de votre abonnement et vos options :

- o Société
- o Titulaire de l'abonnement
- Nombre de signataires (utilisateurs secondaires)
- o Crédit restant
- Forfait souscrit
- Nombre maximum de signataires
- Crédits par mois

| Profil                    |                                              |                    |                                                                                                    |  |
|---------------------------|----------------------------------------------|--------------------|----------------------------------------------------------------------------------------------------|--|
| Mon identification        | Titulaire de l'abonnement                    |                    | Forfait souscrit GP10<br>Nombre max de signataires 4<br>Crédit par mois 10 unités                                                                               |  |
| Man man da mana           | Nombre de signataires                        | 1                  |                                                                                                    |  |
| Mon certificat            | Crédit restant                               | 34                 |                                                                                                    |  |
| Mes notifications         | — Mes options ———                            |                    |                                                                                                    |  |
| Abonnement                | Nom de l'option                              | Statut             | Modalités                                                                                                    |  |
| An situation              | Forfait bloqué                               | Désactivée         | Les éventuels courriers expédiés une fois le crédit de<br>l'abonnement totalement consommé seront acceptés et facturés<br>selon la tarification hors forfait.   |  |
| es factures<br>la formule | Acheminement courrier papier *               | Activée            | Un courrier ne pourra être transmis sous forme imprimée que si<br>cela a été explicitement demandé lors de son expédition, ou en<br>l'absence de notifications. |  |
| on moyen de<br>aiement    | * Ce service est une solution alternative du | i courrier numériq | ue. Le coût n'est pas inclus dans votre abonnement.                                                                                                    |  |
| rrêter mon                |                                              |                    |                                                                                                    |  |

**<u>Remarque</u>**: Vous pouvez modifier votre abonnement dans la rubrique « Ma formule ».

• Mes signataires :

Les signataires sont les personnes rattachées à votre abonnement et autorisées à l'utiliser.

Retrouvez dans cette rubrique toutes les informations sur vos signataires, ajoutez ou supprimez des signataires à tout moment.

#### Ajouter un signataire (abonné secondaire) :

- 1. Cliquez sur « Nouveau »
- 2. Puis « Nouvel utilisateur »
- 3. Entrez quelques informations sur le signataire que vous souhaitez ajouter

<u>**Remarque**</u>: Un mot de passe vous sera demandé. Entrez le mot de passe de votre choix, il correspondra au mot de passe de l'abonné secondaire. Il pourra ensuite modifier son mot de passe à sa guise.

Le nouveau signataire recevra un e-mail l'informant de votre intention de l'intégrer à votre abonnement. Dans ce mail le signataire trouvera son login et vous devrez lui communiquer son mot de passe afin qu'il puisse accéder à son compte.

Pour valider la création de ce compte, ClearBUS aura besoin d'une pièce d'identité et éventuellement d'un certificat numérique au nom du signataire.

• <u>Mes factures</u>:

Toutes les factures concernant votre abonnement seront rangées ici.

• <u>Ma formule</u> :

Dans cette rubrique, modifiez votre formule à tout moment et paramétrez la possibilité d'acheminement sous forme de courrier papier si vous le souhaitez.

| Profil                    |                |                                   | – Votre formule actuelle –                                                            |
|---------------------------|----------------|-----------------------------------|---------------------------------------------------------------------------------------|
| Mon identification        |                | GP10 - 10 Unit                    | és / mois - 4 signataires max - 5,00€ TTC / mois                                      |
| Mon mot de passe          |                |                                   |                                                                                       |
| Mon certificat            |                |                                   | Modifier                                                                              |
| Mes notifications         | Vos            | s options                         |                                                                                       |
| Abonnement                | Activer        | Nom                               | Paramètres                                                                            |
| Ma situation              |                | Forfait bloqué                    | -                                                                                     |
| Mes signataires           |                |                                   | Envoie automatiquement le courrier au format papier en l'absence de<br>notifications. |
| Mes factures              |                | Acheminement courrier<br>papier * | Envoyer automatiquement le courrier au format papier s'il n'a pas été                 |
| Ma formule                |                |                                   | 2 jours (2-21)                                                                        |
| Mon moyen de<br>paiement  | * Ce service ( | est une solution alternative du   | courrier numérique. Le coût n'est pas inclus dans votre abonnement.                   |
| Arrêter mon<br>abonnement |                |                                   | Enregistre                                                                            |

<u>**Remarque**</u>: Vous pouvez choisir les options « Forfait bloqué » et « Acheminement courrier papier ». L'option « Forfait bloqué » vous empêchera de dépasser votre forfait. Si vous ne cochez pas cette case, et que vous dépassez votre forfait chaque unité supplémentaire consommée vous sera facturée selon le tarif en vigueur. L'option « Acheminement courrier papier » correspond au courrier hybride. <u>Voir V</u>.

#### • Mon moyen de paiement :

Vous visualisez sur cet écran les coordonnées du compte bancaire sur lequel les prélèvements sont effectués.

|                     |                  | Votre banque                          |               | nformations débit     |
|---------------------|------------------|---------------------------------------|---------------|-----------------------|
| Suivi               | Nom              | fvqef                                 | Titulaire     | CHAMPIONNE So         |
| Mon tableau de bord |                  | · · · · · · · · · · · · · · · · · · · |               |                       |
| Mes courriers émis  |                  |                                       |               | Appartement / Etage   |
| Mes courriers reçus |                  | Appartement / Etage                   |               |                       |
|                     |                  |                                       |               | Résidence / Bâtimen   |
| Profil              |                  | Résidence / Bâtiment                  |               |                       |
| Mon identification  |                  |                                       | Nur           | néro et Nom de la rue |
| Mon mot de passe    | Nur              | méro et Nom de la rue                 |               | 3 CHEMIN ANDRE DI     |
| Mon certificat      | TVG1             | 75 zknajo                             |               |                       |
| Mes notifications   |                  |                                       | BP / Lieu-dit |                       |
|                     | BP / Lieu-dit    |                                       | Code postal   | 38700                 |
| Abonnement          | Code postal      | 38146                                 |               |                       |
| Ma situation        |                  | 50110                                 | Commune       | LATRONCHE             |
| Mes signataires     | Commune          | oiacioa                               |               |                       |
| Mes factures        |                  |                                       |               |                       |
| Ma formule          | RIB              |                                       |               |                       |
| Mon moyen de        | Code Banque 0000 | 00 Code Guichet 00000                 | Numéro de Com | pte 0000000000        |
| paiement            | Clé RIB 00       |                                       |               |                       |
| Arrêter mon         |                  |                                       |               |                       |
| abonnement          |                  |                                       |               |                       |

• <u>Arrêter mon abonnement</u> :

Vous pouvez à tout moment stopper votre abonnement. Cet arrêt prendra effet le 1<sup>er</sup> du mois suivant.

Lors d'un envoi de courrier numérique, un courrier postal classique peut être effectué si l'abonnement le permet, si votre destinataire ne le relève pas, ou si vous forcez l'acheminement sous forme imprimée.

## A. Les prérequis liés à l'impression

Dans le cas où votre courrier est destiné à être imprimé il est nécessaire que certains prérequis soient respectés :

- Les marges du document ne doivent pas être inférieures à 4mm
- Chaque document ne doit pas dépasser 10 Mo
- La mise en page doit être au format A4
- Les extensions supportées sont : DOC, DOCX, XLS, XLSX, PDF, TIFF, JPEG
- Les documents seront imprimés dans l'ordre d'apparition d'insertion dans la liste des pièces jointes

### B. Paramétrez votre abonnement

Lorsque vous vous abonnez, ou à tout moment, vous pouvez choisir d'autoriser l'envoi de courrier hybride. Pour cela il vous suffit de vous rendre dans la rubrique **« Ma formule »** de votre tableau de bord et de cocher la case **« Acheminement courrier papier »**.

| Activer     | Nom                                | Paramètres                                                                                                    |
|-------------|------------------------------------|----------------------------------------------------------------------------------------------------|
|             | Forfait bloqué                     | •                                                                                                    |
|             | Acheminement courrier<br>papier *  | Envoie automatiquement le courrier au format papier en l'absence de<br>notifications.<br>Envoyer automatiquement le courrier au format papier s'il n'a pas été relevé<br>dans un délai de<br>2 jours (2-21) |
| e service e | st une solution alternative du cou | rrier numérique. Le coût n'est pas inclus dans votre abonnement.                                                                                                    |
|             |                                    |                                                                                                    |

Lorsque vous cochez la case **« Acheminement courrier papier »**, vous autorisez ClearBUS à envoyer automatiquement vos courriers au format papier si vous n'avez pas renseigné de moyen de notification et que le système de ClearBUS n'en trouve pas.

Vous pouvez également, si vous le souhaitez, envoyer automatiquement vos courriers au format papier en cas de non relève électronique, dans un délai paramétrable entre 2 et 21 jours. Pour cela, cochez la case « Envoyer automatiquement...dans un délai de » et paramétrez le délai souhaité.

Ce service n'est pas compris dans votre abonnement. Retrouvez les tarifs du courrier hybride dans l'onglet Tarifs – <u>https://www.clearbus.fr/tarifs pour Lenvoi sous forme imprimee</u>

## C. Paramétrez les options pour un courrier sur Clic

Vous pouvez ensuite, pour chaque courrier, choisir ou non l'acheminement papier. Lorsque vous composez votre courrier, à l'étape 1 : Choix du destinataire.

#### <u>Remarque</u> :

- L'acheminement papier se fera sous réserve d'avoir autorisé l'acheminement courrier papier dans l'abonnement.
- Votre destinataire recevra quand même une notification et aura à sa disposition son courrier en version électronique pendant 21 jours.

|                             | Composer préparation                                                    |                                                     |                                           |
|-----------------------------|-------------------------------------------------------------------------|-----------------------------------------------------|-------------------------------------------|
|                             | Étape 1 sur 2 : choix du destinataire                                   | ClearBUS®                                           |                                           |
|                             |                                                                         |                                                     |                                           |
|                             | Option retour prepaye                                                   | Type d'envoi                                        |                                           |
|                             | Retour prépayé                                                          |                                                     |                                           |
|                             | Liste des contacts                                                      | O simple O Prioritaire O Recommande O Recommande AR |                                           |
|                             | Rechercher                                                              |                                                     |                                           |
|                             |                                                                         |                                                     |                                           |
|                             |                                                                         |                                                     |                                           |
|                             | P. Com. Educity (Operativities   Food                                   | Type de destinataire :  Particulier  Professionnel  |                                           |
|                             | Prenom Entreprise / Organisation Fonct                                  | Civilité :                                          |                                           |
|                             | championne so                                                           | Nom :                                               |                                           |
|                             |                                                                         | Defense i                                           |                                           |
|                             |                                                                         | Prenom :                                            |                                           |
|                             |                                                                         | Entreprise / Organisation :                         |                                           |
|                             |                                                                         | Fonction / Service :                                |                                           |
|                             |                                                                         | Adresse :                                           |                                           |
|                             |                                                                         | Code postal :                                       |                                           |
|                             |                                                                         | Commune :                                           |                                           |
|                             |                                                                         | E-mail :                                            |                                           |
|                             |                                                                         | Tél five :                                          |                                           |
|                             |                                                                         | Tél melde :                                         |                                           |
|                             |                                                                         |                                                     |                                           |
|                             |                                                                         | Hax:                                                |                                           |
|                             |                                                                         | Encodetror neuropu                                  |                                           |
|                             |                                                                         |                                                     |                                           |
|                             | Envoi sous forme imprimee<br>Garder les cotions de Acheminer sous forme | Interdire l'acheminement     Forcer l'acheminement  |                                           |
|                             | l'abonnement imprimée si pas de relève après 2 jours 💌                  | sous forme imprimée sous forme imprimée             |                                           |
|                             |                                                                         | <u>_</u>                                            |                                           |
|                             |                                                                         | < Précédent Suivant > Terminer Annuler              |                                           |
|                             |                                                                         |                                                     |                                           |
| - Envoi sous forme imprimée |                                                                         | ×                                                   |                                           |
| envorsous forme imprimee    |                                                                         |                                                     |                                           |
| Garder les options de       | Acheminer sous forme                                                    | <ul> <li>Interdire l'acheminement</li> </ul>        | <ul> <li>Forcer l'acheminement</li> </ul> |
| ✓ l'abonnement              | imprimée si pas de relève                                               | 🗹 🔍 sous forme imprimée 🦯                           | sous forme imprimée                       |
| L                           |                                                                         |                                                     |                                           |

Garder les options de l'abonnement

En choisissant de garder les options de l'abonnement, votre courrier sera automatiquement imprimé et envoyé à son destinataire, en l'absence de moyen de notification et optionnellement en cas de non relève électronique, dans le délai que vous avez choisi.

#### Paramétrage du délai pour l'acheminement sous forme imprimée

Vous avez choisi, dans les options de votre abonnement, un délai pour envoyer votre courrier au format papier en cas de non-relève électronique. Vous pouvez toujours paramétrer un délai d'acheminement variant entre 2 et 21 jours pour un courrier particulier.

• Interdire l'acheminement sous forme imprimée

Vous pouvez, pour un courrier particulier, interdire l'acheminement sous forme imprimée. Votre courrier ne sera en aucun cas imprimé, même en cas de non-relève électronique.

#### <u>Forcer l'acheminement sous forme imprimée</u>

Vous pouvez forcer l'acheminement sous forme imprimée. Votre courrier sera automatiquement envoyé à son destinataire en format papier.

### D. Paramétrez les options pour un contact

Pour un contact déterminé vous pouvez choisir de toujours forcer l'acheminement sous forme imprimée.

- **1.** Connectez-vous sur CLIC
- 2. Fichier Contacts...
- 3. Sélectionnez un contact dans votre liste de contact
- 4. Cochez la case « Forcer acheminement sous forme imprimée »

| rnet a adresses | -      | -      | - Anna          | -    | 1000                              | and the second second se |     |
|-----------------|--------|--------|-----------------|------|-----------------------------------|----------------------------------------------------------------------------------------------------|-----|
| des contacts :  |        |        |                 |      | Détails du contact :              |                                                                                                    |     |
| Nom 🛆           | Prénom | Entrep | rise / Organisa | tion | Type de destinat                  | ataire : 🖲 Particulier 🕓 Professionn                                                                                                    | el. |
|                 |        |        |                 |      | Civ                               | ivilité :                                                                                                    | •   |
|                 |        |        |                 |      | 1                                 | Nom :                                                                                                    |     |
|                 |        |        |                 |      | Pré                               | énom :                                                                                                    |     |
|                 |        |        |                 | - 1  | Entreprise / Organisa             | ation :                                                                                                    |     |
|                 |        |        |                 |      | Fonction / Ser                    | rvice :                                                                                                    |     |
|                 |        |        |                 |      | Adre                              | resse :                                                                                                    |     |
|                 |        |        |                 |      | Code po                           | ostal :                                                                                                    |     |
|                 |        |        |                 |      | Comm                              | mune:                                                                                                    |     |
|                 |        |        |                 |      | E                                 | E-mail :                                                                                                    |     |
|                 |        |        |                 |      | Tél.                              | . fixe :                                                                                                    |     |
|                 |        |        |                 |      | Tél. mo                           | nobile :                                                                                                    |     |
|                 |        |        |                 |      |                                   | Fax:                                                                                                    |     |
|                 |        |        |                 | ••   | Accord du destinata<br>numériques | aire pour l'envoi de courriers recomman<br>ent sous forme imprimée                                                                                                    | dés |
|                 |        | . )    | [               |      |                                   |                                                                                                    |     |

| Fichier Aide         |        |
|----------------------|--------|
| Site Web de ClearBUS | Ctrl+S |
| Contacts             | Ctrl+R |
| Préférences          | Ctrl+P |
| Déconnecter          | Ctrl+D |
| Quitter              | Ctrl+Q |